The Shrewsbury and **Telford Hospital NHS Trust** 

### How to Update Your Address

Login to ESR using one of the following:

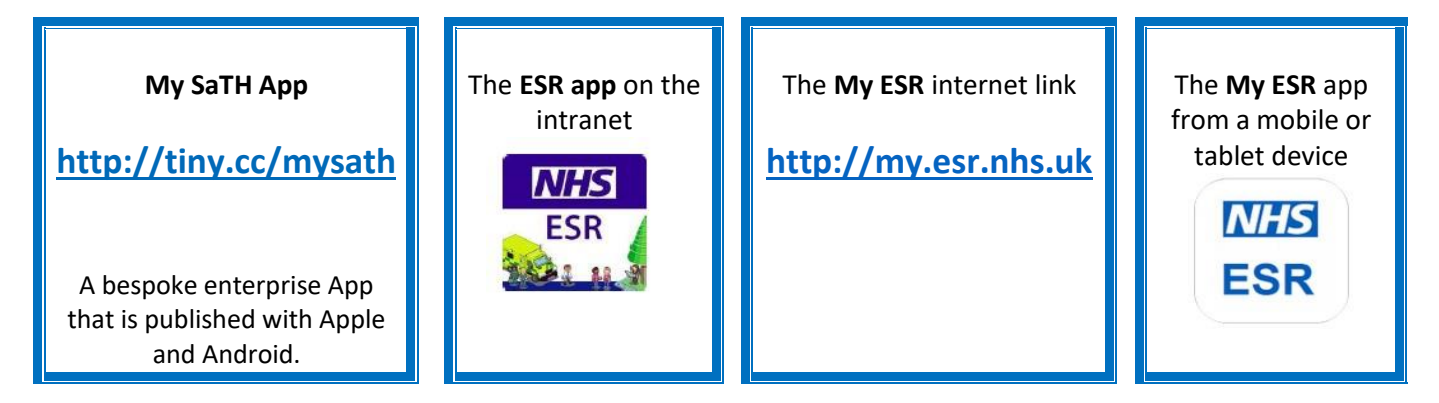

When prompted login using your Username and Password or login via your Smartcard.

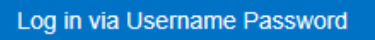

Log in via Smartcard

From the portal page select Update My Personal Information under the My Personal Information portlet.

| My Personal Information 🐢               |                                                                      |   |  |
|-----------------------------------------|----------------------------------------------------------------------|---|--|
| Name: Sa                                | ally Sath                                                            | > |  |
| Address:                                | 1 Somewhere Street<br>Any Town, County,<br>AB12 3CD                  |   |  |
| Home:<br>Mobile:<br>Email:<br>Position: | 01232 789876<br>07898 234567<br>Sally.Sath@nhs.net<br>Position Title |   |  |
| Update My Personal Information          |                                                                      |   |  |

At any point you can return to the Portal by selecting the Portal icon from the blue ribbon at the top of the page.

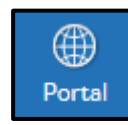

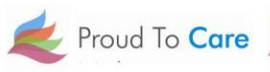

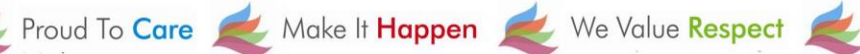

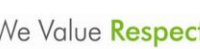

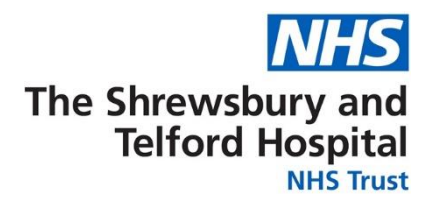

### When the Personal Information section opens, under Addresses, select Update.

| Personal Inform                                | ation                                                     |                              |        |
|------------------------------------------------|-----------------------------------------------------------|------------------------------|--------|
|                                                | Employee Name<br>Employee Number                          | Sath, Mrs. Sally<br>01234567 |        |
| Addresses                                      |                                                           |                              |        |
| Address Line 1<br>Address Line 2               | 1 Somewhere Street                                        |                              | Update |
| Town<br>County<br>Post Code<br>Country<br>Type | Any Town<br>County<br>AB12 3 CD<br>United Kingdom<br>Home |                              |        |

If you believe there is an error with your address that needs to be corrected select **Correct or amend this address**.

If you have moved house and need to add a new address, select Enter a new address if you have moved.

Once you have made the appropriate selection select Next.

| Main Address: Choose Option                                                                       | 1                                                                                          |                              |
|---------------------------------------------------------------------------------------------------|--------------------------------------------------------------------------------------------|------------------------------|
| Employee Name<br>Employee Number<br>Select the type of change you want to make: Correct if deta   | Sath, Mrs. Sally<br>01234567<br>iils of the address are incorrect, or enter a new address. | Cance <u>l</u> Ne <u>x</u> t |
| <ul> <li>Correct or amend this address.</li> <li>Enter a new address if you have moved</li> </ul> | L                                                                                          |                              |

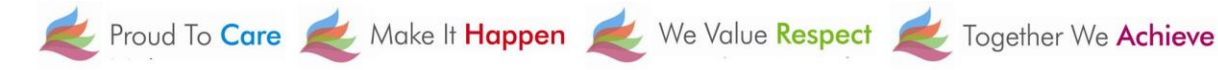

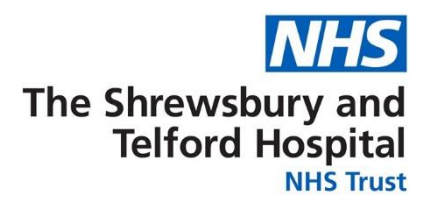

From the Main Address screen enter the Effective Date of the change of address.

Use the Find Address button to find your address.

| Main Address: Enter New Address                                                                |                  |  |  |
|------------------------------------------------------------------------------------------------|------------------|--|--|
| Employee Name Sath, Mrs. Sa                                                                    | lly              |  |  |
| Employee Number 01234567                                                                       |                  |  |  |
| Enter the date your change takes effect. Use the Find Address button and enter your Post Code. |                  |  |  |
| # Effective Date                                                                               | 02-Jul-2019 🛗 🕕  |  |  |
| Туре                                                                                           | Home 🔽 🧊         |  |  |
| Country                                                                                        | United Kingdom   |  |  |
|                                                                                                | UK Address Style |  |  |
| * Address Line 1                                                                               |                  |  |  |
| Address Line 2                                                                                 |                  |  |  |
| Address Line 3                                                                                 |                  |  |  |
| Town                                                                                           |                  |  |  |
| County                                                                                         | Q                |  |  |
| Post Code                                                                                      |                  |  |  |
| Find Address Tindicates required field                                                         |                  |  |  |

When prompted enter the **Building number or name** and **Postcode** and then select **Next**.

| g. 12)                                                             |  |  |  |  |
|--------------------------------------------------------------------|--|--|--|--|
|                                                                    |  |  |  |  |
|                                                                    |  |  |  |  |
|                                                                    |  |  |  |  |
| If you're unsure of some of the information requested, click here. |  |  |  |  |
| Or use Keyfinder search.                                           |  |  |  |  |
|                                                                    |  |  |  |  |
|                                                                    |  |  |  |  |
| 2                                                                  |  |  |  |  |

# The Shrewsbury and Telford Hospital

**NHS** Trust

## Select the correct address then select **Next**.

| Select one of the following addresses that matched your selection. |          |
|--------------------------------------------------------------------|----------|
| 1 Anyplace Street, Somewhere Town, COUNTY                          | EF34 5GH |
| 2 Anyplace Street, Somewhere Town, COUNTY                          | EF34 5GH |
| O 3 Anyplace Street, Somewhere Town, COUNTY                        | EF34 5GH |
| 4 Anyplace Street, Somewhere Town, COUNTY                          | EF34 5GH |
| Cancel Back Next                                                   |          |

#### Main Address Current Proposed Country United Kingdom United Kingdom Address Line 1 1 Somewhere Street 2 Anyplace Street 🥥 Address Line 2 Somewhere Town 🔾 Town Any Town County COUNTY COUNTY Post Code AB 12 3CD EF34 5GH 🔾 Type Home Home **Printable Page** Back Submit Cancel

Select **Return to Overview** to return to the **Personal Information** screen.

| ≡ <mark>NHS</mark>  | Q<br>Search  | <b>☆</b><br>Home | ★<br>Favorites ~ | <b>Settings</b> ~ | ?<br>Help | <b>(</b><br>Logout | )<br>Portal |
|---------------------|--------------|------------------|------------------|-------------------|-----------|--------------------|-------------|
| Confirmation        |              |                  |                  |                   |           |                    |             |
| Your changes have b | een applied. |                  |                  |                   |           |                    |             |
|                     |              |                  |                  |                   | Ret       | urn to Ov          | erview      |

# Confirm that the address is correct by selecting **OK**.

Review the changes being made which are indicated by blue icons.

Click **Submit** to make the changes.

Proud To Care 差 Make It Happen *昊* We Value Respect 🌊 Together We Achieve

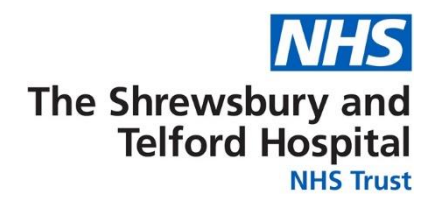

You can also access your personal information via the My Pages / My Personal Information / My Personal Information or using the ESR Navigator.

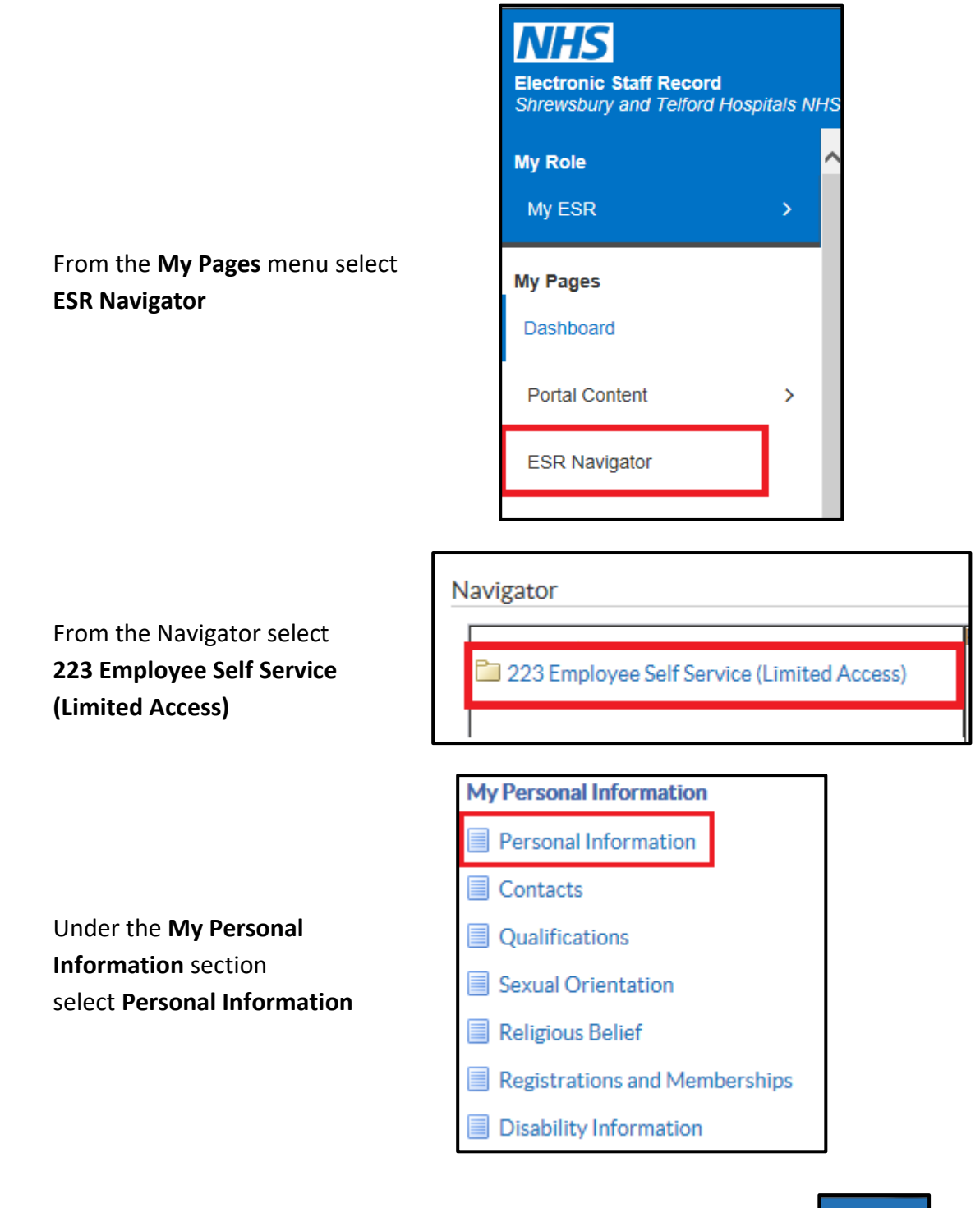

At any point you can return to the Navigator menu by selecting the Home icon from the blue menu ribbon at the top of the page

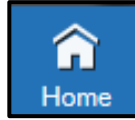

Proud To Care 差 Make It Happen 差 We Value Respect 🥤

Together We Achieve